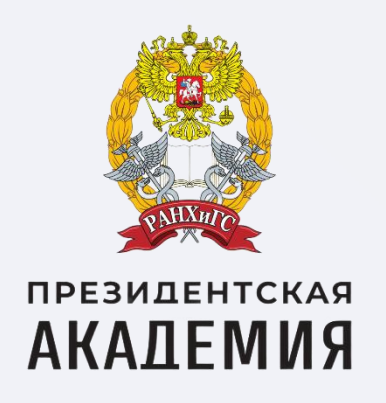

# Как подать заявку на портале Работа России?

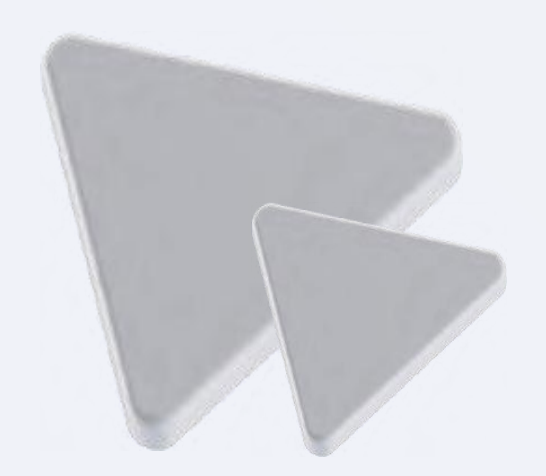

## **СОДЕЙСТВИЕ** Федеральный **ЗАНЯТОСТИ** Федеральный проект

# Шаг 1: Зайдите на портал "Работа России"

Для того, чтобы подать заявку Вы должны зайти в личный кабинет на сайте trudvsem.ru. Нажмите на кнопку "Войти" и авторизуйтесь через портал «Госуслуги»

Ваша учетная запись на портале «Госуслуги» должна быть подтвержденной

. . . . . . . . . . . . .

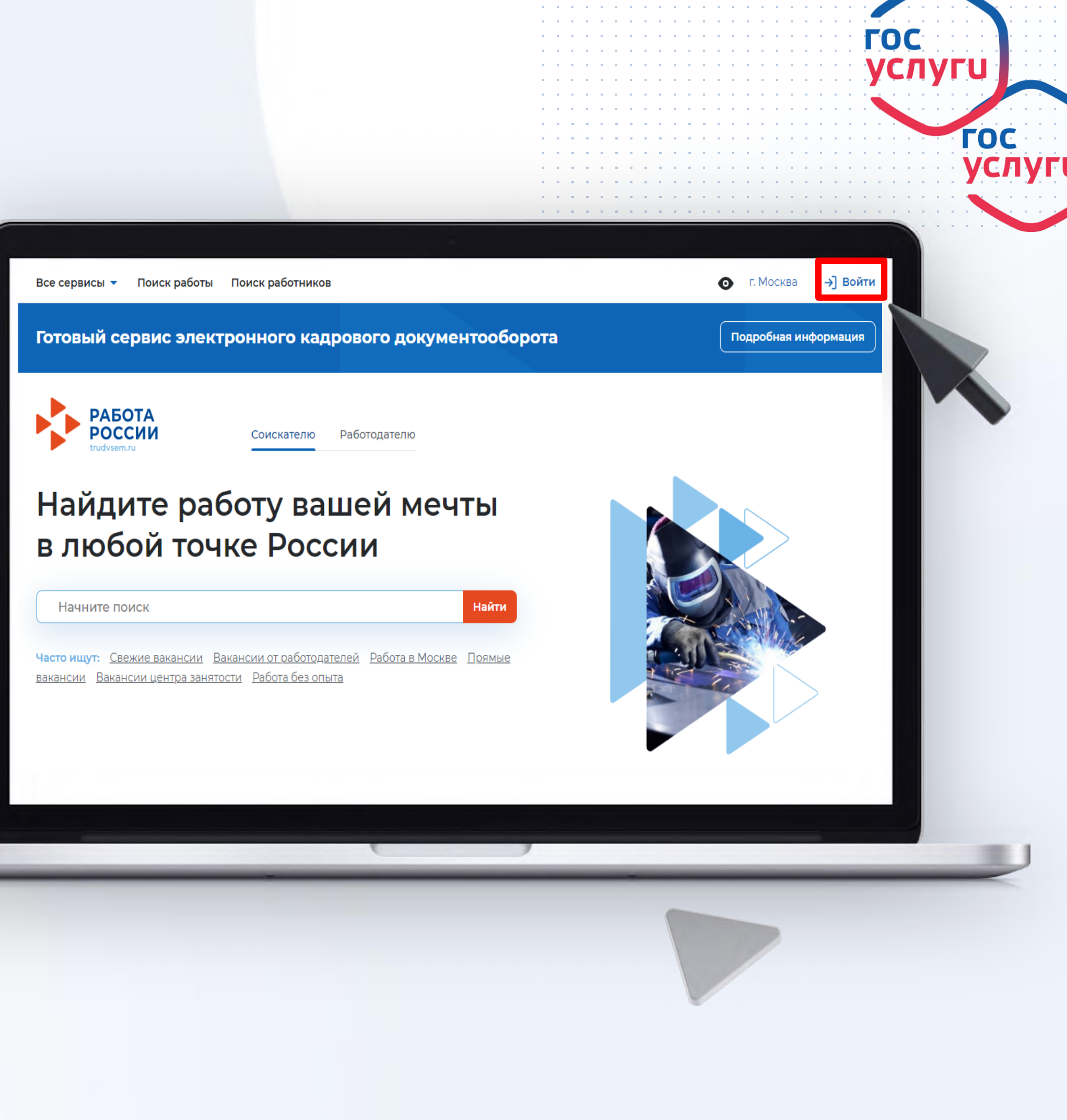

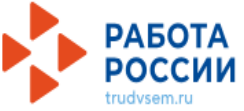

## Шаг 2: Далее нажмите на "Все сервисы"

Кнопка "Все сервисы" находится в левом верхнем углу

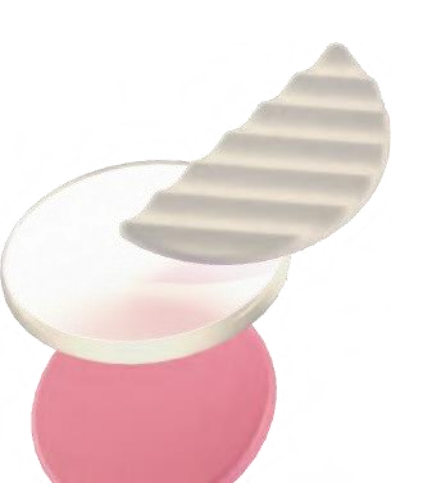

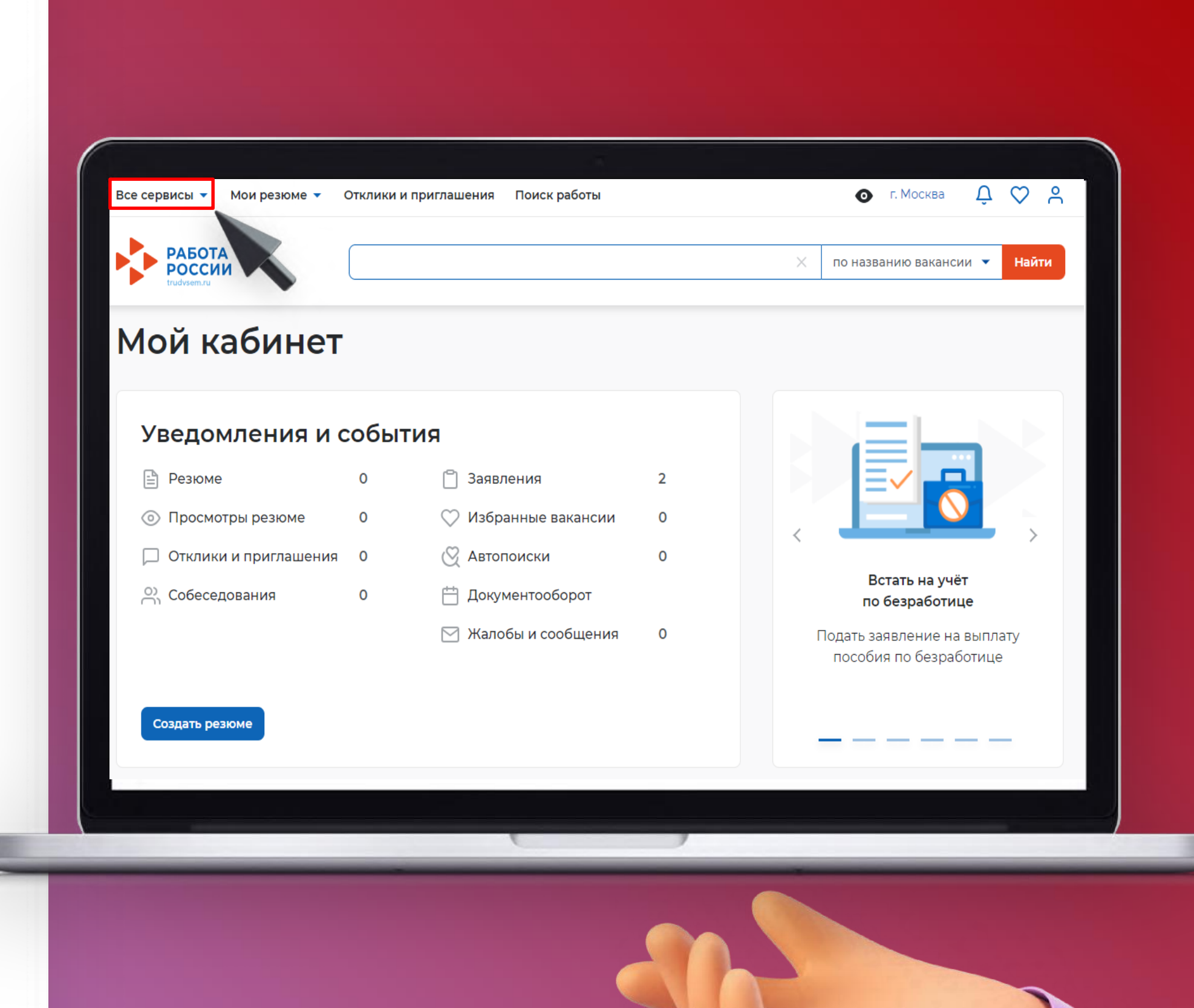

# Шаг 3: Нажмите на кнопку «Список образовательных программ»

Кнопка «Список образовательных программ» находится в правом нижнем углу.

## Каталог услуг

Все услуги Заявления

Справки и выписки

## Работа с переездом

Работа с переездом по России

## Аналитика

Аналитическая информация Рейтинг регионов Справочник востребованных профессий

## Опросы и тесты

Профессиональная ориентация Опросы для соискателя

## Иностранная рабочая сила

Найм граждан Узбекистана Найм граждан Таджикистана

## Практики и стажировки Информация о практиках

Моё образование

Все сервисы 🔺 Мои резюме 🔻 Отклики и приглашения Поиск работы

## Справочная информация

Опортале Помощь и поддержка Государственные службы занятости Опытные кадры Частные агентства занятости Абилимпикс Трудоустройство инвалидов Меры безопасности О Работе без границ Открытые данные

Открытые данные Мероприятия API Наборы данных Виджеты

## Мобильное приложение

О мобильном приложении Скачать на iPhone Скачать на Android

💿 г. Москва

 $\square$  $\heartsuit$ 

×

## Производственный календарь

2024 год

Жалобы и сообщения Мои жалобы и сообщения Написать жалобу или сообщение

## Электронный кадровый документооборот

Об электронном кадровом документообороте

Архив подписанных кадровых документов

Сервис проверки электронных кадровых документов

Сводная страница

Входящие документы

Исходящие документы

## Образовательные программы

Список образовательных программ

Информационные страницы

Социальная сеть SkillsNet

# Шаг 4: Нажмите на кнопку «Все фильтры»

В правом верхнем углу нажмите на кнопку «**Фильтры**» и в открывшемся окне выберите необходимые критерии

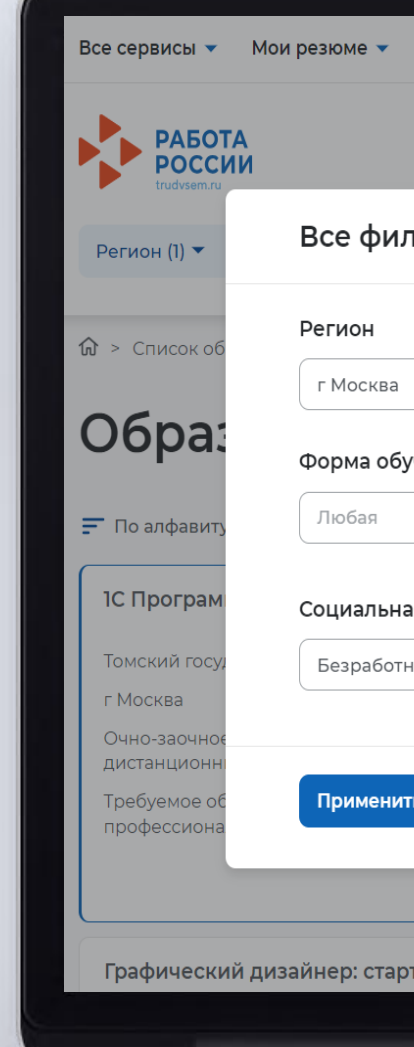

| Отклики и приглашения Поиск рабо | ГЫ                                                                    | 🧿 г. Москва                      | ΰ ۵ ৬         |  |
|----------------------------------|-----------------------------------------------------------------------|----------------------------------|---------------|--|
|                                  |                                                                       | по названию програ               | ам 🔻 Найти    |  |
| пьтры                            |                                                                       | ×                                | Все фильтры   |  |
|                                  | Населенный пункт                                                      |                                  |               |  |
| •                                | Выделите и начните печатать                                           | •                                |               |  |
| учения                           | Требуемый уровень образовани                                          | 19                               |               |  |
| •                                | Любой                                                                 | •                                | ет обучаться? |  |
| ая категория 🕕                   | Сферы деятельности                                                    |                                  |               |  |
| ный гражданин                    | Любая                                                                 | •                                |               |  |
|                                  |                                                                       |                                  | заявление     |  |
| ть Сбросить фильтры              |                                                                       |                                  |               |  |
| • Гражданин, н<br>• Незанятый г  | находящий под риском увольнения<br>ражданин в возрасте до 35 лет, име | а, в простое<br>ющий документ об | 5             |  |
| образовании                      | и (или) о квалификации                                                |                                  |               |  |
|                                  |                                                                       |                                  |               |  |
| 6                                |                                                                       |                                  |               |  |

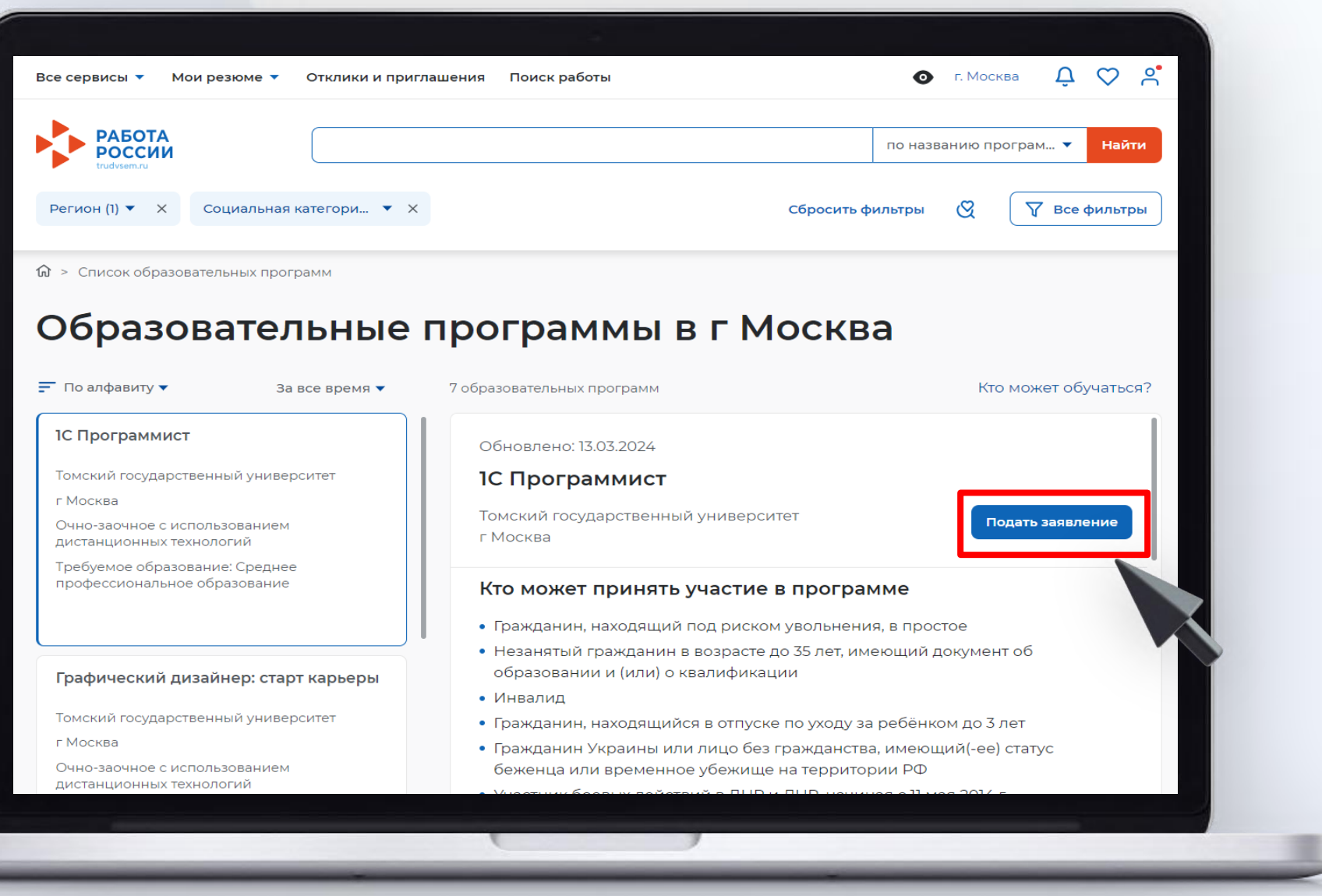

# Шаг 5: Нажмите на кнопку "Подать заявление"

После ознакомления со списком образовательных программ в соответствии с выбранными критериями, Вы можете подать заявку, нажав на кнопку «Подать заявление»

# Шаг 6: Заполнение заявления

В открывшемся окне необходимо заполнить пустые поля. Поля, отмеченные красной звездочкой обязательны для заполнения.

## Личные данные

этого подавать заявление с корректными личными данными

Фамилия

Имя

Отчество

Пол

Дата рождения

Гражданство

ИНН

снилс

личность

Серия

Номер

Выдан

Дата выдачи

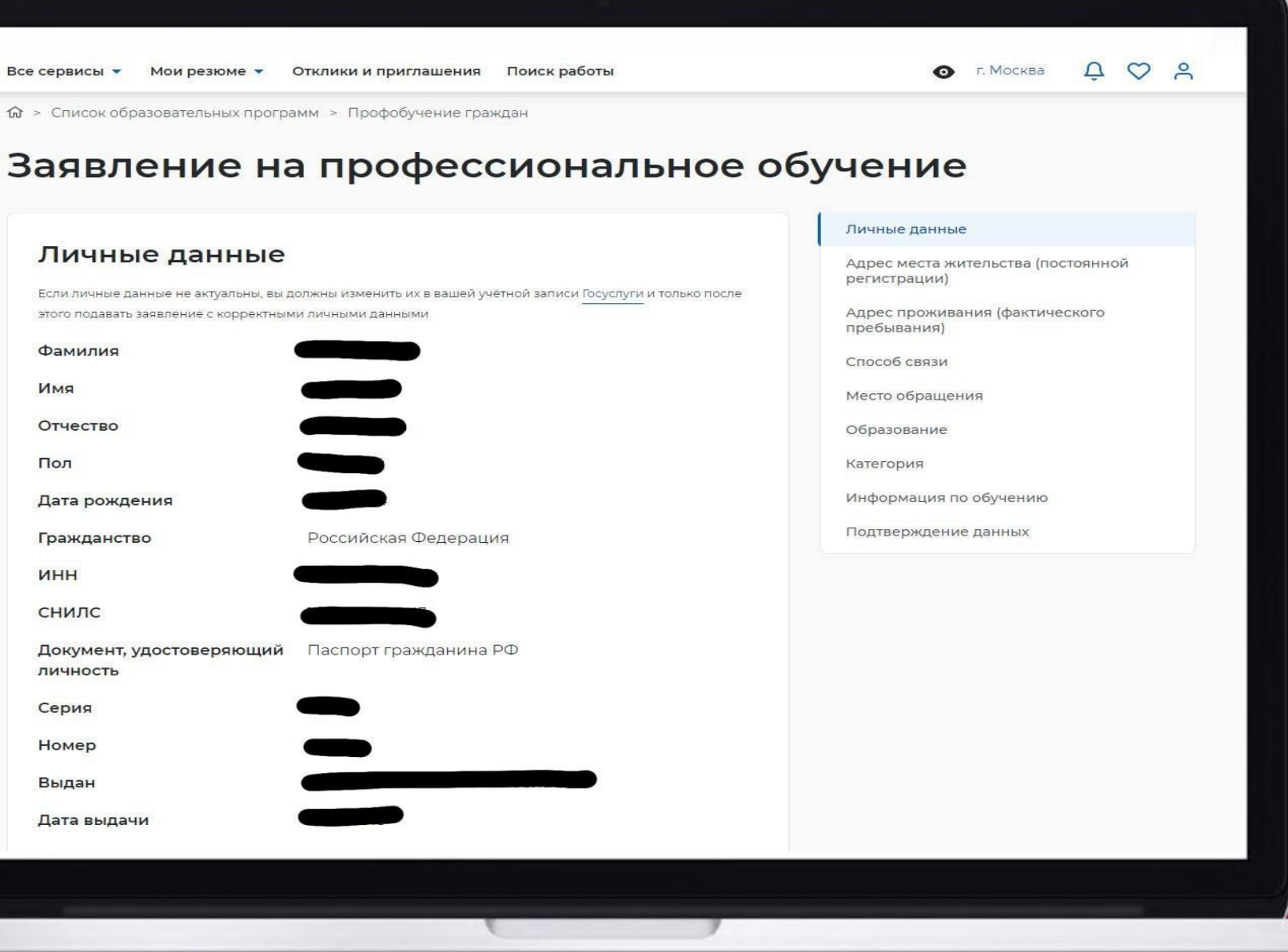

# Шаг 6.1: Выбор места обращения

В заявление в разделе «Место обращения» Вам необходимо выбрать центр занятости населения, в который Вы предоставите документы, подтверждающие льготную категорию в рамках проекта.

Обращаем Ваше внимание, для категории «Безработные граждане» и «Граждане в возрасте до 35 лет, завершающие в текущем календарном году обучение СПО или ВО» выбор Центра занятости населения осуществляется по месту регистрации, для остальных категорий граждан — по месту фактического проживания

## Место обращения

Субъект Российской Федерации автоматически заполнен согласно региону образовательной программы

Регион обращения в Центр занятости населения

Центр занятости населения \*

Скрининговый центр (для обучающихся по проекту Демография)

г Москва

# Шаг 6.2: Выбор периода и формы обучения

Выберите форму и период обучения. Затем поставьте галочки в разделе «Подтверждение данных» и нажмите на кнопку «Отправить заявление»

|                                                                                                    | 💿 г. Москва 🗘 💙 🔗                  |
|----------------------------------------------------------------------------------------------------|------------------------------------|
| орма обучения *                                                                                                    |                                    |
| Выберите                                                                                                    | Личные данные                      |
|                                                                                                    | Адрес места жительства (постоянной |
| ериод обучения *                                                                                                    |                                    |
| c 02.05.2024 no 15.08.2024                                                                                                    | пребывания)                        |
|                                                                                                    | Способ связи                       |
| оранная вами ооразовательная программа будет проходить в определенный период обучения.<br>Іберите наиболее удобный для вас                                                                                                    | Место обращения                    |
|                                                                                                    | Образование                        |
|                                                                                                    | Категория                          |
|                                                                                                    | Информация по обучению             |
| Іодтверждение данных                                                                                                    | Подтверждение данных               |
| <ul> <li>Я подтверждаю свое согласие на обработку моих персональных данных в целях принятия решения по настоящему обращению и организации профессионального обучения или дополнительного профессионального образования, в том числе на:         <ul> <li>направление данного обращения в государственный орган, государственные учреждения службы занятости населения или должностному лицу, в компетенцию которых входит решение поставленных в обращении вопросов</li> <li>передачу моих персональных данных третьим лицам в целях принятия решения по настоящему обращению и организации профессионального обучения или должностному лицу, в компетенцию которых входит решение поставленных в обращении вопросов</li> <li>передачу моих персональных данных третьим лицам в целях принятия решения по настоящему обращению и организации профессионального обучения или дополнительного профессионального образования</li> </ul> </li> <li>Посмотреть полный текст соглашения «Согласие на обработку персональных данных»</li> <li>Я подтверждаю, что ознакомился с положениями законодательства о занятости населения Российской Федерации</li> <li>Я предупрежден, что в случае, если предоставление данных окажутся ложными, я могу быть привлечен к ответственности в соответствии с законодательством</li> <li>Я предупрежден, что в случае подтверждения недостоверности сведений, содержащихся в моем заявлении, центр занятости населения может прекратить работу по заявлению</li> <li>Я согласен на получение государственной услуги по организации профессиональной ориентации граждан в целях выбора сферы деятельности (профессии), трудоустройства, прохождения профессионального обучения и получения дополнительного</li> </ul> |                                    |

# Шаг 7: Отслеживание статуса на портале «Работа России»

После отправки заявления на странице появится сообщение «Заявление отправлено». Обновления по статусу заявления Вы можете просматривать в разделе «Уведомления», предварительно нажав на знак колокольчика

## Проведение професс

Все сервисы 👻 Мои резюме

| сервисы 👻 Мои резюме 👻 Отклики и приглашения Поиск работы                                                                       | 💿 г. Москва 🗳 🛇 🔗  |
|----------------------------------------------------------------------------------------------------|--------------------|
|                                                                                                    |                    |
| Организация профессиональной ориентации граждан                                                                                 | Принято в работу   |
| Заявление №005 100 088 102-0007 обрабатывает:                                                                                   |                    |
| ГКУ МО «ЦЗН МО» (Красногорск г.о.) Телефон: 496 763-04-13                                                                       |                    |
| Ожидайте рассмотрения заявления сотрудником центра занятости населения. Срок рассмотрения заявления<br>не позднее 03.04.2024 г. |                    |
| Дата направления в центр занятости: 02.04.2024                                                                                  |                    |
|                                                                                                    | Отозвать заявление |
|                                                                                                    |                    |
|                                                                                                    |                    |
| Проведение профессионального обучения                                                                                           | Принято в работу   |
| Заявление №005 100 088 201-0008 обрабатывает:                                                                                   |                    |
| ГКУ МО «ЦЗН МО» (Красногорск г.о.) Телефон: 496 763-04-13                                                                       |                    |
|                                                                                                    |                    |
| Ожидайте рассмотрения заявления сотрудником центра занятости населения.                                                         |                    |
| Дата направления в центр занятости: 02.04.2024                                                                                  |                    |
|                                                                                                    | Отозвать заявление |
|                                                                                                    |                    |
|                                                                                                    |                    |
|                                                                                                    |                    |
|                                                                                                    |                    |
|                                                                                                    |                    |

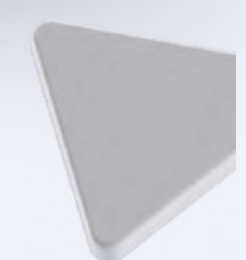

# Шаг 8: Уведомления

После отправки заявления Вам придет 2 уведомления на портале «Работа России» и 1 письмо на электронную почту, указанную при подаче заявления.

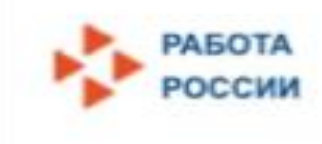

обучения граждан»

пользователей о портале

С уважением, портал «Работа России».

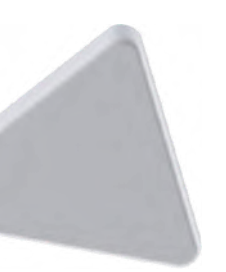

Перейти на сайт

## Заявление №005 613 031 201-0002 «Проведение профессионального

- Статус заявления изменён на «Принято в работу».
- Ожидайте рассмотрения заявления сотрудником ГУТиЗН.
- В разделе «Помощь и поддержка». собраны частые вопросы

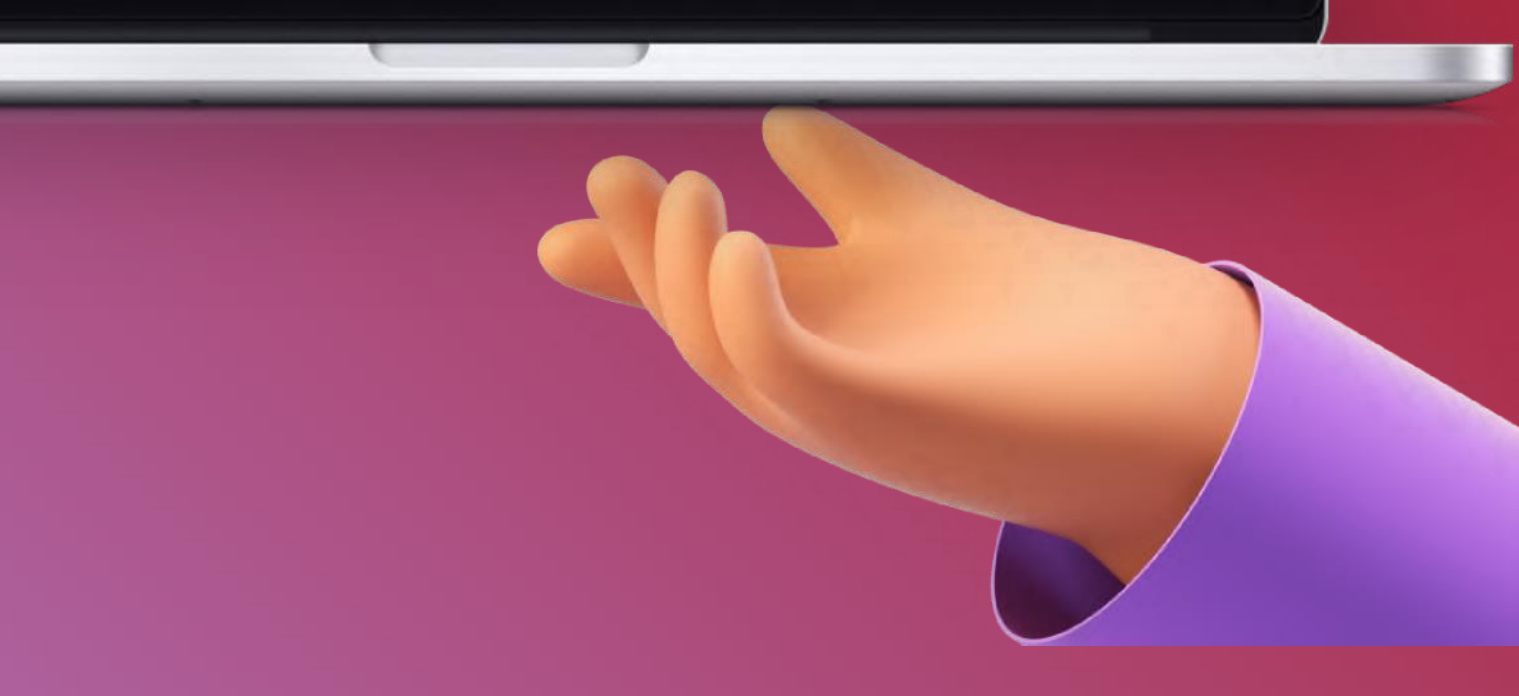

# Обращаем Ваше внимание!

После подачи заявления на портале «Работа России», центром занятости населения для Вас будут назначены дата и время личной явки или видеоконференции в целях прохождения профессиональной ориентации и подтверждения выбранной Вами льготной категории в рамках проекта

статуса.

Посмотреть все заявления

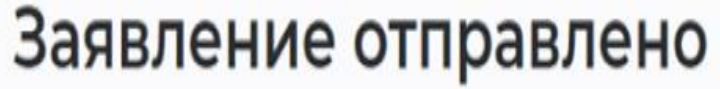

Ожидайте ответа от сотрудника центра занятости. Вы получите уведомление о смене

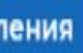

# Шаг 9: Личный кабинет образовательного центра

В течение суток после подачи заявления на портале «Работа России», на электронную почту Вам придет письмо от РАНХиГС с ссылкой, логином и паролем для доступа в личный кабинет федерального оператора

# Шаг 10: Одобрение заявки Центром занятости населения

Центр занятости населения одобряет заявку слушателя при соблюдении следующих условий:

- Предоставление необходимых документов в указанные сроки для подтверждения категории
- Соответствие уровня образования с выбранной программой 2.
- Прохождение теста на профориентации 3.

## Шаг 11: Договор

После одобрения заявки центром занятости населения и заполнения данных в личном кабинете федерального оператора, для Вас будет сформирован договор на портале «Работа России»

Работодатель должен подписать или отказаться от подписания договора не позднее 4 рабочих дней до начала обучения

Вы можете подписать или отказаться от подписания договора не позднее 2 рабочих дней до начала обучения

# Шаг 12: Заключительный этап

После подписания договора на портале «Работа России» с Вами свяжется представитель образовательной программы и предоставит необходимую информацию для прохождения обучения

# Шаг 13: Завершение обучения

После успешной сдачи аттестационных экзаменов, предусмотренных учебной программой, для Вас будет сформирован документ, подтверждающий прохождение образовательного курса.

Обращаем Ваше внимание, документ о прохождении обучения выдается не позднее 15 рабочих дней после итоговой аттестации.

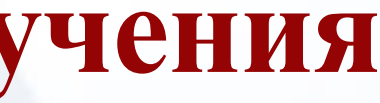

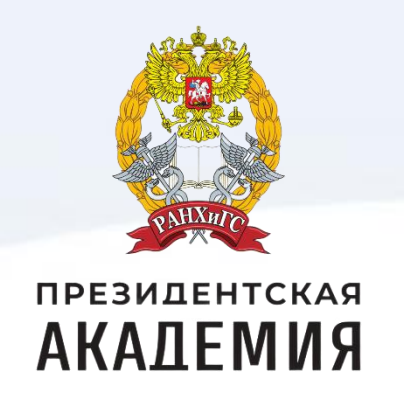

# Контакты для связи:

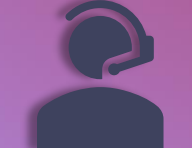

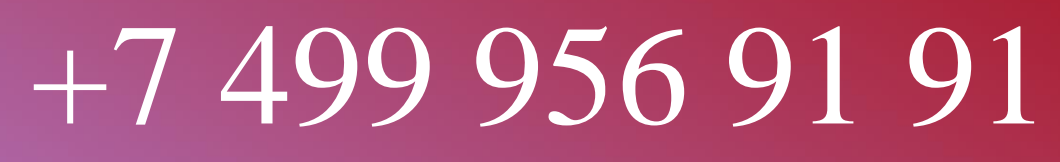

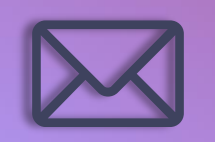

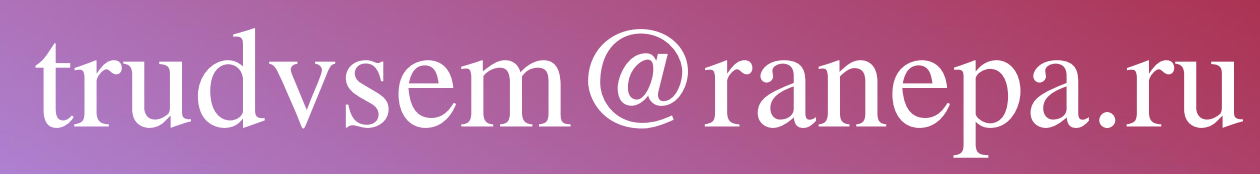

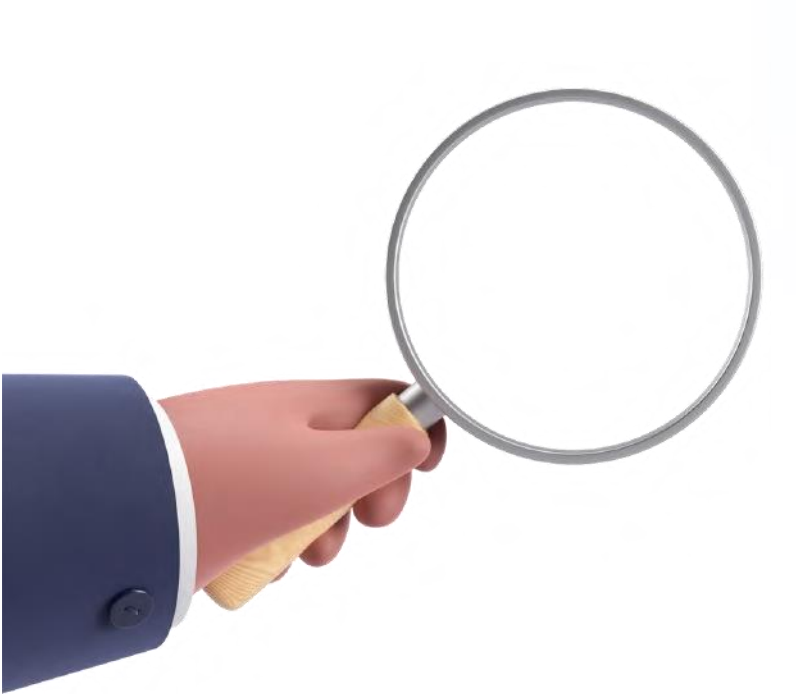

## **СОДЕЙСТВИЕ** ЗАНЯТОСТИ Федеральный проект

# 1 .ru